# Настройка роутера ZYXEL

1. Запускаем браузер (Google Chrome, Mozilla Firefox, Microsoft EDGE, IE, Safari и т.д.)

2. В адресной строке набираем адрес: 192.168.1.1

3. Переходим внизу на вкладку "Интернет", затем сверху выбираем вкладку PPPoE/VPN

| 7vXEI                                                             | Koonotio                                                        |                                                      |                                                       |                                          |                                                                 |                                                       | ۶                                                               | lзык: English 🗸 |
|-------------------------------------------------------------------|-----------------------------------------------------------------|------------------------------------------------------|-------------------------------------------------------|------------------------------------------|-----------------------------------------------------------------|-------------------------------------------------------|-----------------------------------------------------------------|-----------------|
| ZYALL                                                             | Reeneuc                                                         |                                                      |                                                       |                                          |                                                                 |                                                       |                                                                 |                 |
| Интернет                                                          |                                                                 |                                                      |                                                       |                                          |                                                                 |                                                       |                                                                 |                 |
| Подключения                                                       | IPoE PP                                                         | POE/VPN                                              | 802.1x                                                | 3G                                       | Маршруты                                                        | DyDNS                                                 |                                                                 |                 |
| Соединени                                                         | e (PPPoE                                                        | /VPN)                                                |                                                       |                                          |                                                                 |                                                       |                                                                 |                 |
| Если для автор<br>соединение и у<br>защищенное с<br>изменить пара | ризации поль:<br>укажите регис<br>оединение с \<br>метры создан | зователей в<br>трационны<br>/PN-сервер<br>ного соеди | аш провай,<br>е данные, г<br>юм, наприм<br>нения, щел | дер исп<br>предост<br>мер для<br>кните е | ользует прото<br>авленные про<br>удаленного д<br>го запись в сп | кол L2TP, со<br>вайдером. М<br>оступа к корг<br>иске. | здайте здесь новое<br>ожно также организ<br>юративной сети. Что | овать<br>обы    |
| Интерфейс                                                         | Описани                                                         | e                                                    |                                                       |                                          |                                                                 |                                                       |                                                                 | Интернет        |
| (отсутствует)                                                     |                                                                 |                                                      |                                                       |                                          |                                                                 |                                                       |                                                                 |                 |
|                                                                   |                                                                 | n                                                    |                                                       |                                          |                                                                 |                                                       |                                                                 |                 |
| Добавить по                                                       | дключение                                                       |                                                      |                                                       |                                          |                                                                 |                                                       |                                                                 |                 |
|                                                                   |                                                                 |                                                      |                                                       |                                          |                                                                 |                                                       |                                                                 |                 |
|                                                                   |                                                                 |                                                      |                                                       |                                          |                                                                 |                                                       |                                                                 |                 |
|                                                                   |                                                                 |                                                      |                                                       |                                          |                                                                 |                                                       |                                                                 |                 |
|                                                                   |                                                                 |                                                      |                                                       |                                          |                                                                 |                                                       |                                                                 |                 |
|                                                                   |                                                                 |                                                      |                                                       |                                          |                                                                 |                                                       |                                                                 |                 |
|                                                                   |                                                                 |                                                      |                                                       |                                          |                                                                 |                                                       |                                                                 |                 |
|                                                                   |                                                                 |                                                      |                                                       |                                          |                                                                 |                                                       |                                                                 |                 |
|                                                                   |                                                                 |                                                      |                                                       |                                          |                                                                 |                                                       |                                                                 |                 |
|                                                                   |                                                                 |                                                      |                                                       |                                          |                                                                 |                                                       |                                                                 |                 |
|                                                                   |                                                                 |                                                      |                                                       |                                          |                                                                 |                                                       |                                                                 |                 |
|                                                                   |                                                                 |                                                      |                                                       |                                          |                                                                 |                                                       |                                                                 |                 |
|                                                                   |                                                                 |                                                      |                                                       |                                          |                                                                 |                                                       |                                                                 |                 |
|                                                                   |                                                                 |                                                      |                                                       |                                          |                                                                 |                                                       |                                                                 |                 |
|                                                                   |                                                                 |                                                      |                                                       |                                          |                                                                 |                                                       |                                                                 |                 |
|                                                                   |                                                                 |                                                      |                                                       |                                          |                                                                 |                                                       |                                                                 |                 |
|                                                                   |                                                                 |                                                      |                                                       |                                          |                                                                 |                                                       |                                                                 |                 |
|                                                                   |                                                                 |                                                      |                                                       |                                          |                                                                 |                                                       |                                                                 |                 |
|                                                                   |                                                                 |                                                      |                                                       |                                          |                                                                 |                                                       |                                                                 |                 |
|                                                                   |                                                                 |                                                      |                                                       |                                          |                                                                 |                                                       |                                                                 |                 |
|                                                                   |                                                                 |                                                      |                                                       |                                          |                                                                 |                                                       |                                                                 |                 |
|                                                                   |                                                                 |                                                      |                                                       |                                          |                                                                 |                                                       |                                                                 |                 |
|                                                                   |                                                                 |                                                      |                                                       |                                          |                                                                 |                                                       |                                                                 |                 |
|                                                                   |                                                                 |                                                      |                                                       |                                          |                                                                 |                                                       |                                                                 |                 |
|                                                                   |                                                                 |                                                      |                                                       |                                          |                                                                 |                                                       |                                                                 |                 |
|                                                                   |                                                                 | 2                                                    |                                                       | 91                                       | n11                                                             | $\overline{\mathbf{v}}$                               | ¢                                                               |                 |
| Монитор                                                           | Интернет                                                        | Домаш                                                | Няя сеть                                              | 91                                       | 111<br>Wi-Fi                                                    | Безопаснос                                            | ть Система                                                      | USB             |

Вводим настройки как на скрине ниже и нажать кнопку применить. **\*Тип (протокол): L2TP** 

(Дрезна и Вольгинский РРТР)

## \*Адрес сервера: 10.255.255.254

(Дрезна 10.11.255.1 Вольгинский 10.254.0.1)

#### \*Имя пользователя: из договора

## \*Пароль для доступа в интернет: из договора

|                                                                              | Язык: Русский 🛩                                                                                                    |
|------------------------------------------------------------------------------|----------------------------------------------------------------------------------------------------|
|                                                                              |                                                                                                    |
| Интернет                                                                     |                                                                                                    |
| Настройка соединения                                                         |                                                                                                    |
|                                                                              | *                                                                                                    |
| Включите интерфейс и укажите регистр<br>соединение предназначается для подкл | ационные данные, необходимые для соединения с VPN-сервером. Если данное<br>пючения к Интернету, установите соответствующий флажок. |
|                                                                              |                                                                                                    |
| Включить:                                                                    |                                                                                                    |
| Использовать для выхода интернет:                                            |                                                                                                    |
| Описание.                                                                    | MKS                                                                                                    |
| Тип (протокол):                                                              | L2TP v                                                                                                    |
| Подключаться через:                                                          | Broadband connection (ISP)                                                                                                    |
| Имя сервиса:                                                                 | mks                                                                                                    |
| Адрес сервера:                                                               | 10.255.255.254                                                                                                    |
| Имя пользователя:                                                            | Pn ********                                                                                                    |
| Пароль:                                                                      | * <u>* * * * * * * * * * * * * * * * * * </u>                                                                                      |
|                                                                              |                                                                                                    |
| метод проверки подлинности.                                                  | CHAP V                                                                                                    |
| Настройка параметров IP:                                                     | Автоматическая                                                                                                    |
| ІР-адрес:                                                                    |                                                                                                    |
| Маска полеоти:                                                               |                                                                                                    |
|                                                                              |                                                                                                    |
| Основной шлюз:                                                               |                                                                                                    |
| DNS_1:                                                                       |                                                                                                    |
| DNS_2:                                                                       |                                                                                                    |
|                                                                              |                                                                                                    |
| Автоматически подстраивать TCP-MSS:                                          |                                                                                                    |
|                                                                              | Применить Отмена Удалить                                                                                                    |
|                                                                              |                                                                                                    |
|                                                                              |                                                                                                    |
|                                                                              |                                                                                                    |
|                                                                              |                                                                                                    |
|                                                                              |                                                                                                    |
|                                                                              |                                                                                                    |
| Монитор Интернет Дом                                                         | машняя сеть Wi-Fi Безопасность Система USB                                                                                         |
|                                                                              |                                                                                                    |

После этого настраиваем WiFi. Переходим внизу на вкладку WiFi.

| точка доступа                                                  | Гостевая сеть                                                                     | Список доступа                                                                         | Соединения                                                              | Станция                                                             |                                                            |   |
|----------------------------------------------------------------|-----------------------------------------------------------------------------------|----------------------------------------------------------------------------------------|-------------------------------------------------------------------------|---------------------------------------------------------------------|------------------------------------------------------------|---|
| Точка бесп                                                     | роводного до                                                                      | оступа                                                                                 |                                                                         |                                                                     |                                                            |   |
| Укажите имя д<br>защиту соедия<br>Рекомендуетс<br>необходимост | цля вашей беспров<br>нений, выберите ур<br>я использовать ма<br>и подключения уст | одной сети, по котор<br>оовень безопасности<br>ссимальную защиту<br>аревших устройств, | ому можно будет<br>и введите сетево<br>WPA2. Режим WE<br>не поддерживаю | найти ее при по<br>ой ключ (пароль)<br>ЕР используйте т<br>щих WPA. | дключении. Включите<br>) для доступа к сети.<br>голько при | • |
| Включ                                                          | чить точку доступа:                                                               | <b>~</b>                                                                               |                                                                         |                                                                     |                                                            |   |
|                                                                | Имя сети (SSID):                                                                  | MKS-HOME-                                                                              |                                                                         |                                                                     |                                                            |   |
|                                                                | Скрыть SSID:                                                                      |                                                                                        |                                                                         |                                                                     |                                                            |   |
|                                                                | Защита сети:                                                                      | WPA2-PSK 🗸                                                                             |                                                                         |                                                                     |                                                            |   |
|                                                                | Ключ сети:                                                                        | 12345678                                                                               |                                                                         |                                                                     |                                                            |   |
|                                                                |                                                                                   |                                                                                        |                                                                         |                                                                     |                                                            |   |
|                                                                | Страна:                                                                           | Russian Federa                                                                         | tion 🗸                                                                  |                                                                     |                                                            |   |
|                                                                | Стандарт:                                                                         | 802.11bgn 🗸                                                                            |                                                                         |                                                                     |                                                            |   |
|                                                                | Канал.<br>Ширина канала:                                                          | ABTO V                                                                                 |                                                                         |                                                                     |                                                            |   |
| ,                                                              | Мощность сигнала:                                                                 |                                                                                        |                                                                         |                                                                     |                                                            |   |
|                                                                | Включить WMM:                                                                     | <                                                                                      |                                                                         |                                                                     |                                                            |   |
|                                                                |                                                                                   |                                                                                        |                                                                         |                                                                     |                                                            |   |
|                                                                |                                                                                   | Применить                                                                              |                                                                         |                                                                     |                                                            |   |
|                                                                |                                                                                   |                                                                                        |                                                                         |                                                                     |                                                            |   |
|                                                                |                                                                                   |                                                                                        |                                                                         |                                                                     |                                                            |   |
|                                                                |                                                                                   |                                                                                        |                                                                         |                                                                     |                                                            |   |
|                                                                |                                                                                   |                                                                                        |                                                                         |                                                                     |                                                            |   |
|                                                                |                                                                                   |                                                                                        |                                                                         |                                                                     |                                                            |   |
|                                                                |                                                                                   |                                                                                        |                                                                         |                                                                     |                                                            |   |

## Настройка беспроводной сети

заполняем поля: \*Имя сети (SSID): Название \_вашей\_беспроводной\_сети. \*Защита сети: WPA2-PSK \*Пароль: Пароль для вашей беспроводной сети Нажимаем кнопку «Применить».